#### Administrative Effectiveness Evaluation (AEE) 2023-2024 Office of Institutional Accreditation & Effectiveness

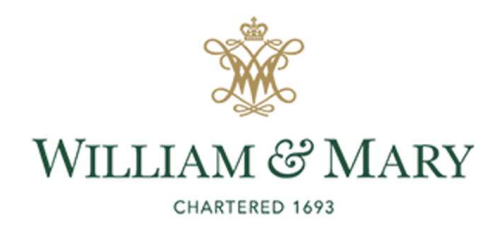

Purpose of Administrative Effectiveness Evaluation (AEE)

- Better our programs/services/processes
- Serve the needs of our stakeholders
- Tell our story to internal and external entities
- Demonstrate compliance with SACSCOC Principles of Accreditation (January 2018)

## SACSCOC *Principles* Section 7: Institutional Planning & Effectiveness

"Effective institutions demonstrate a commitment to principles of continuous improvement, based on a systematic and documented process of assessing institutional performance with respect to mission in all aspects of the institution. An institutional planning and effectiveness process involves all programs, services, and constituencies ...."

#### SACSCOC Principles Standard 7.3:

"The institution **identifies expected outcomes** of its administrative support services and **demonstrates the extent to which the outcomes are achieved**. (Administrative effectiveness)"

*Note:* No longer required to provide "evidence of seeking improvement" as with Section 8 standards.

- AEE Plan, Results, & Achievement Reporting Components
- Purpose/Mission Statement
- Goal & Expectations
- Evaluation Plan
- Results, Target Achievement, & Action Plans

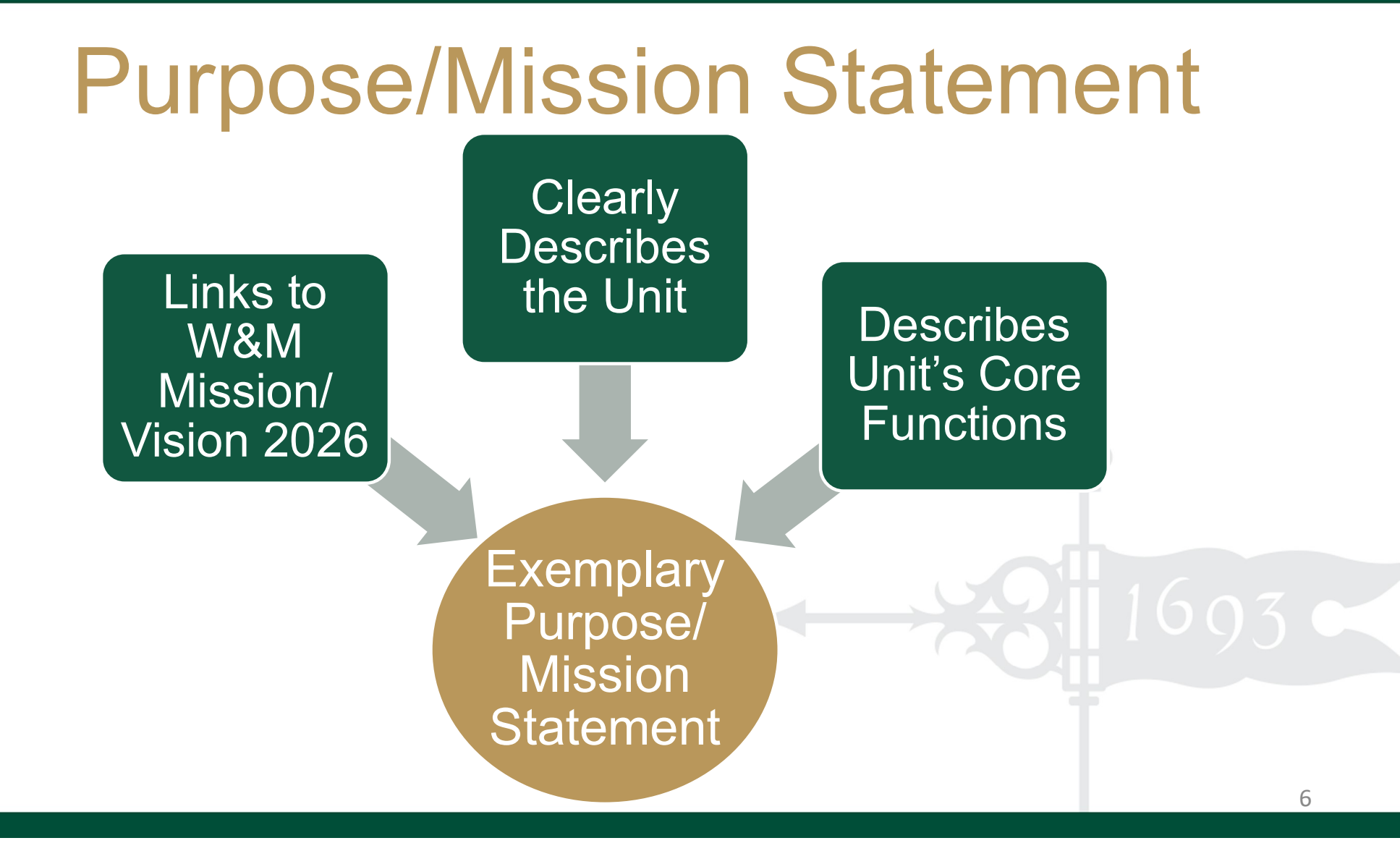

#### **Goal & Expectations**

Goal: Efficient & Effective Operations Leading to Stakeholder Satisfaction

Expectation 1: Efficient & Effective Operations Expectation 2: Quality of Service/ Stakeholder Satisfaction

#### Expectations

Expectation 1: Efficient & Effective Operations Unit establishes & maintains efficient & effective operations, optimizing processes & resources to achieve targets.

- Covers majority of unit functions
- Use as opportunity to examine an aspect of operations more closely
- Choose a process, facility, technology, equipment, performance indicator, etc. to measure for efficiency &/or effectiveness

#### Expectations

Expectation 2: Stakeholder Satisfaction Unit ensures high-quality service delivery & meets stakeholder expectations to achieve targets.

- Relates to satisfaction of stakeholders with services, facilities, resources, technology, etc. the unit provides
- Often evaluated through surveys or focus groups to discover perceptions about the unit
- Units may sync operational evaluation with satisfaction evaluation = efficiency/effectiveness & satisfaction

### **Evaluation Plan**

- For each Expectation, describe:
- Participants collecting, reviewing, & analyzing data
- Data Sources, Collection, & Review Process
  - o Data
  - o Methods
  - Schedule for review & reporting
- Achievement Target: intended results (qualitative/ quantitative) of evaluation

#### Results, Target Achievement, Action Plan

- For each Expectation, describe:
- Summary & Analysis of Evaluation Results
- Achievement Target Status
  - Met
  - Partially Met
  - Not Met
- Action Plan (if Partially or Not Met): actions to meet target next evaluation cycle

#### **AEE Timeline**

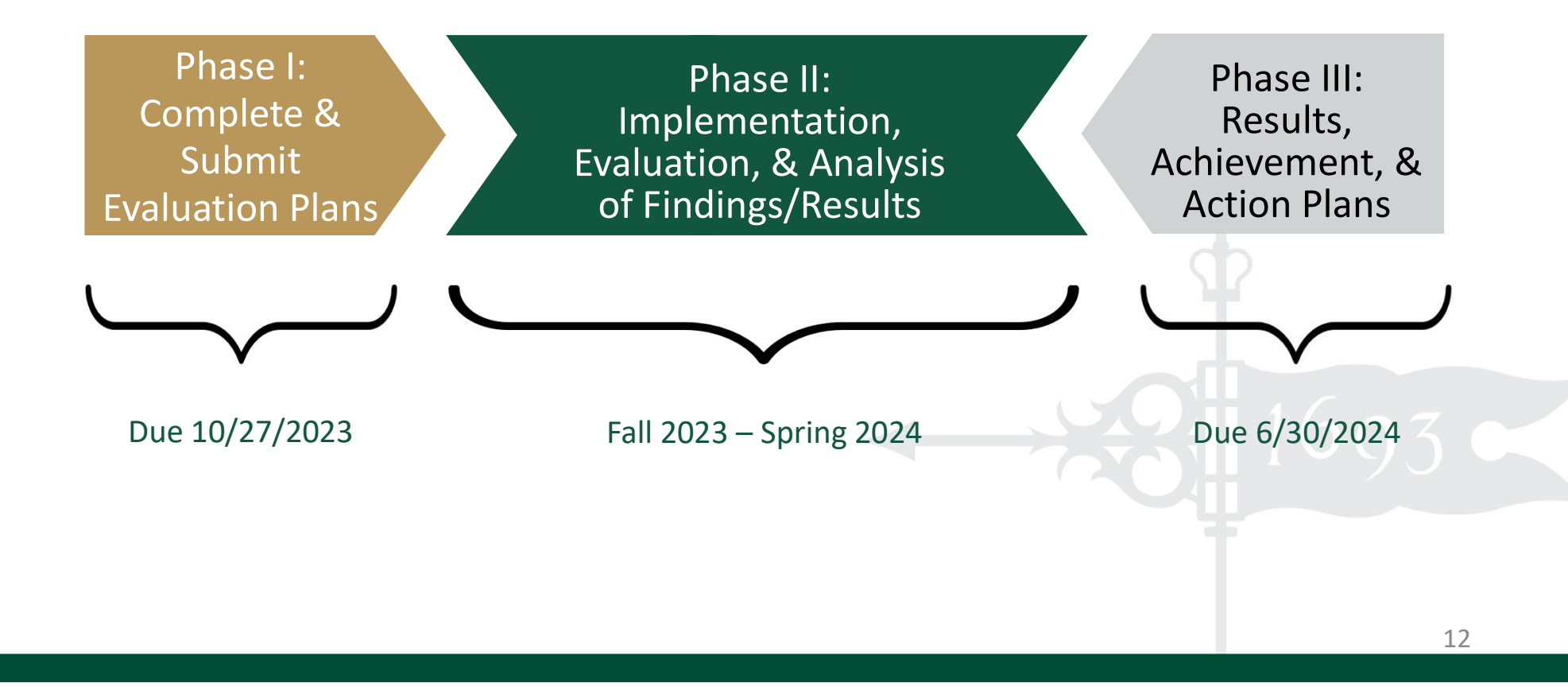

#### **QUESTIONS?**

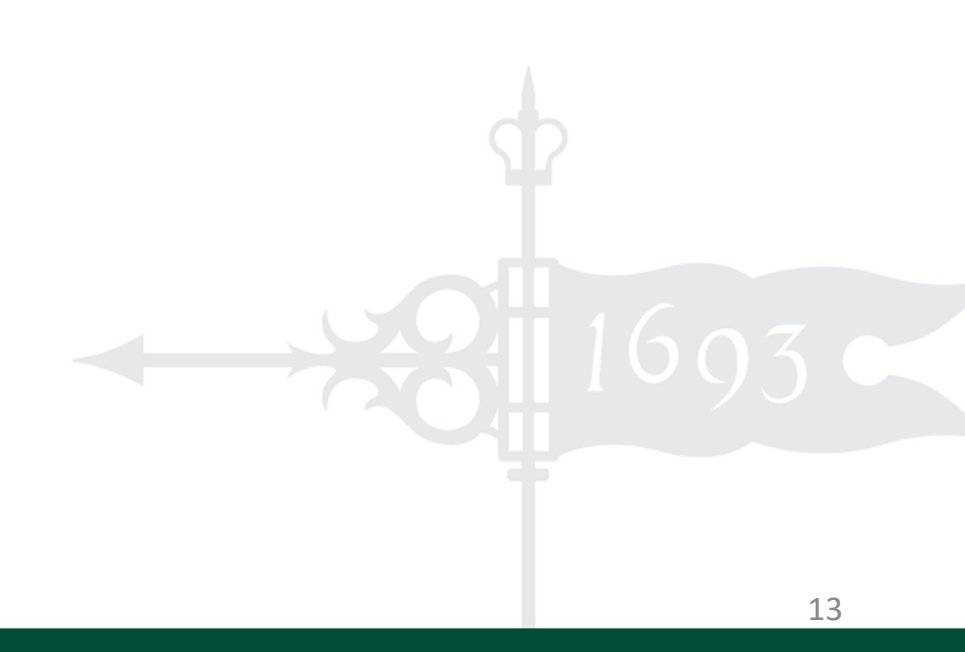

### Instructions for Logging into & Navigating Anthology Planning Software

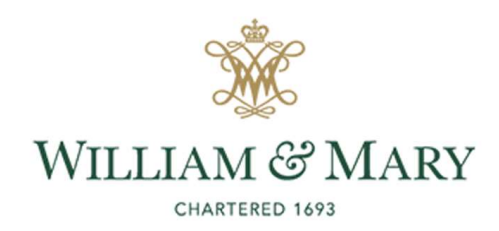

## GENERAL LOGISTICS

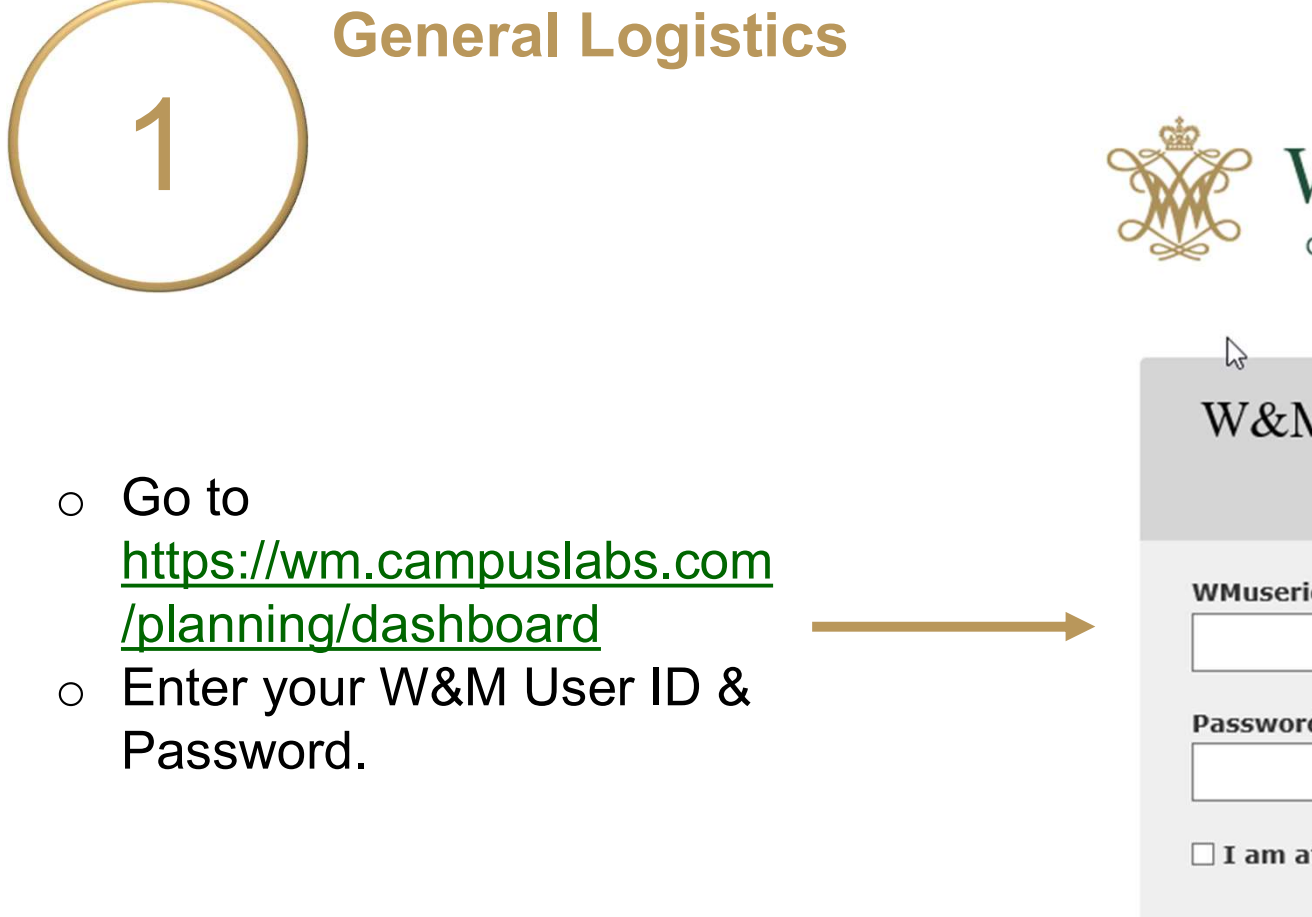

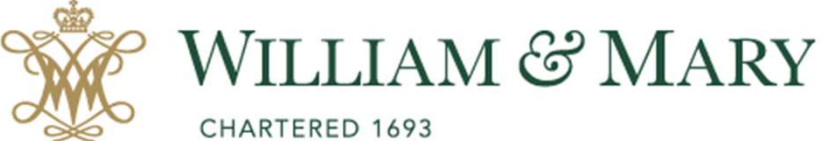

W&M Central Authentication Service

WMuserid:

Password:

□ I am at a public workstation.

LOGIN

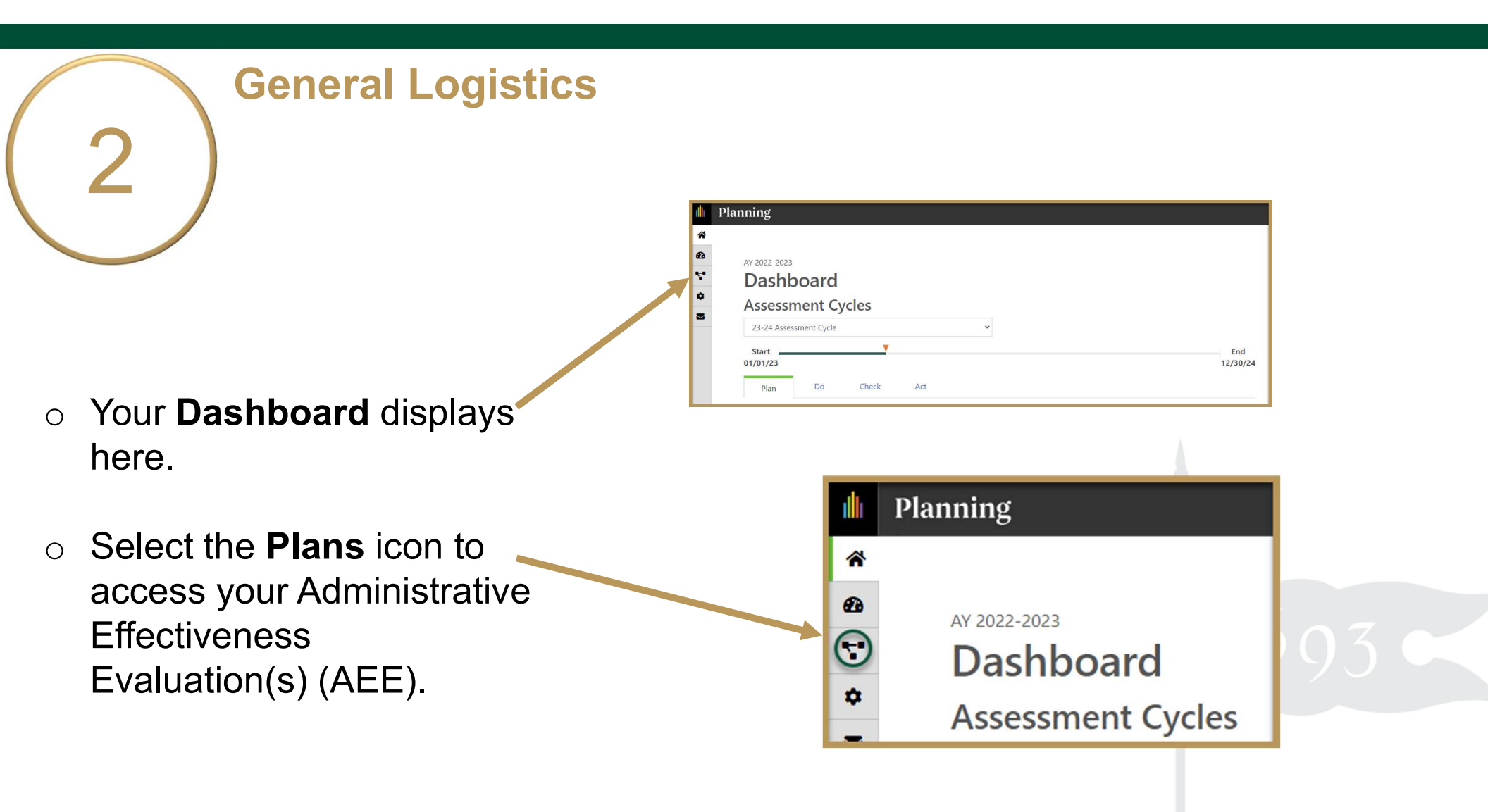

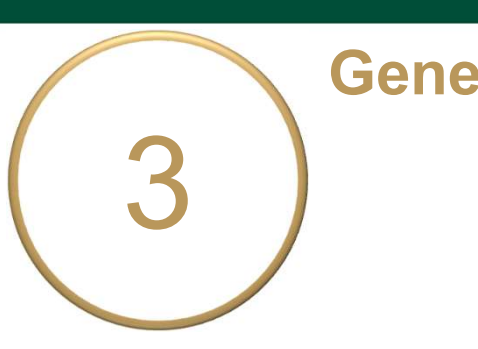

#### **General Logistics**

 Ensure you are working in the current Academic Year.

Planning is set to default to the current year.

# Select Administrative Effectiveness Evaluation (7.3) inside the dropdown list. It may be the only item on your

list.

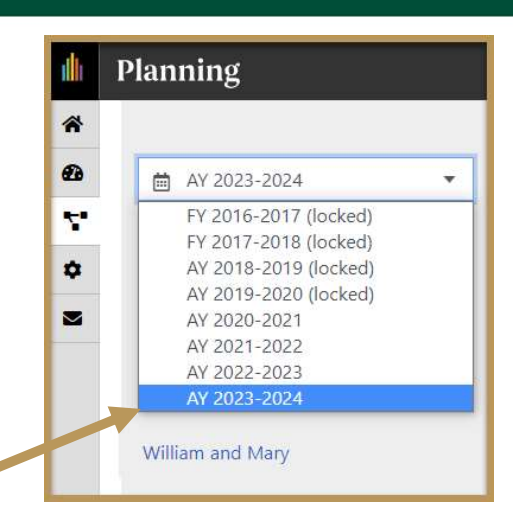

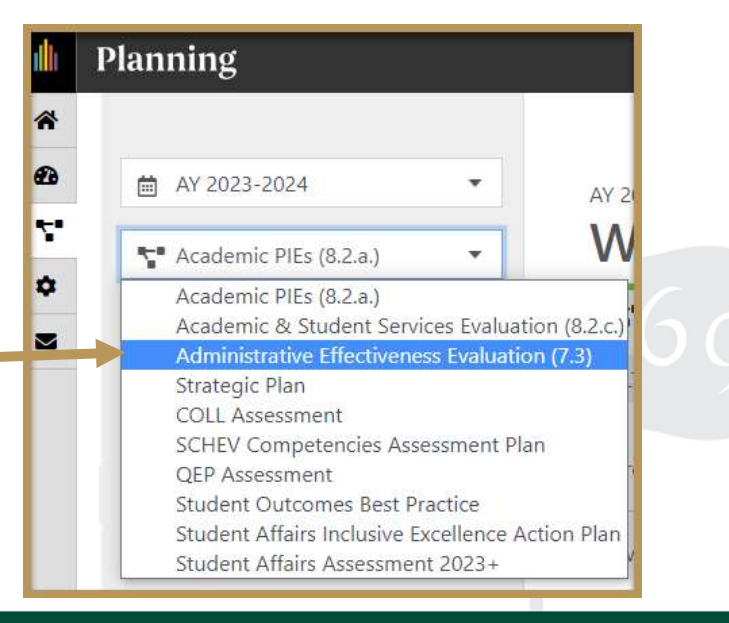

| 4) | My Units Institution |
|----|----------------------|
|    | <b>Q</b> search      |
|    | William and Mary     |

- Select the My Units Tab in the left-hand navigation menu.
- Select your unit/department from the left-hand navigation pane and then select your sub-unit, if applicable.
   e.g., Institutional Accreditation and Effectiveness. The unit(s) to which you have permissions will display.

| My Units                                                  | Institution  |  |
|-----------------------------------------------------------|--------------|--|
| <b>Q</b> search                                           |              |  |
| Academic Affairs -                                        | Provost      |  |
| <ul> <li>Institutional Accre<br/>Effectiveness</li> </ul> | ditation and |  |
| Faculty of Arts and                                       | l Sciences   |  |

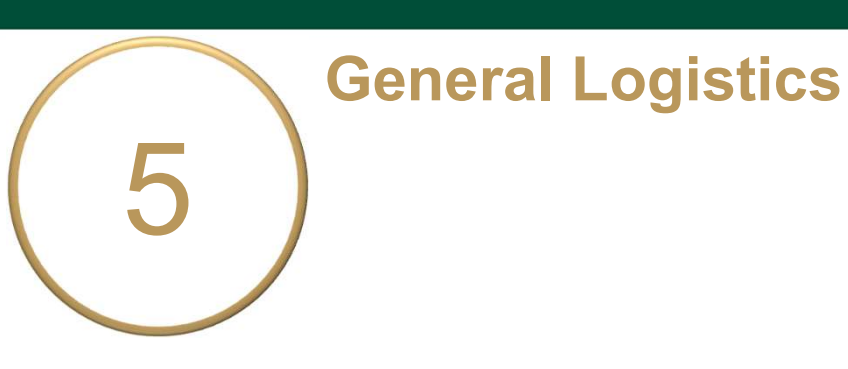

- Your Administrative Effectiveness
   Evaluation Plan Items display here.
- Click the item name to access and complete your unit's Purpose/ Mission Statement and two AEE Expectations.

Expectation 1 – Efficient & Effective Operations and Expectation 2 – Quality of Service/Stakeholder Satisfaction.

#### AY 2023-2024 / ADMINISTRATIVE EFFECTIVENESS EVALUATION (7.3) Institutional Accreditation and Effectiveness

| T Plan Items | Reports |      | Documents |   |               |
|--------------|---------|------|-----------|---|---------------|
| FILTER       |         | Sort | Default   | • | + Plan Item • |

#### Institutional Accreditation & Effectiveness Purpose/Mission

| stitutional Accreditation and Effectiveness |  |
|---------------------------------------------|--|
| dministrative Unit Purpose/Mission          |  |

7/1/23 - 6/30/24

1 - Efficient & Effective Operations: The unit establishes and maintains efficient and effective operations, optimizing processes and resources (budgetary, human, technological, physical) to achieve targets.

Institutional Accreditation and Effectiveness Administrative Effectiveness Evaluation Plan & Results 7/1/23 - 6/30/24 💄

2 - Quality of Service/Stakeholder Satisfaction: The unit ensures high-quality service delivery and meets stakeholder expectations to achieve targets.

Institutional Accreditation and Effectiveness Administrative Effectiveness Evaluation Plan & Results

7/1/23 - 6/30/24

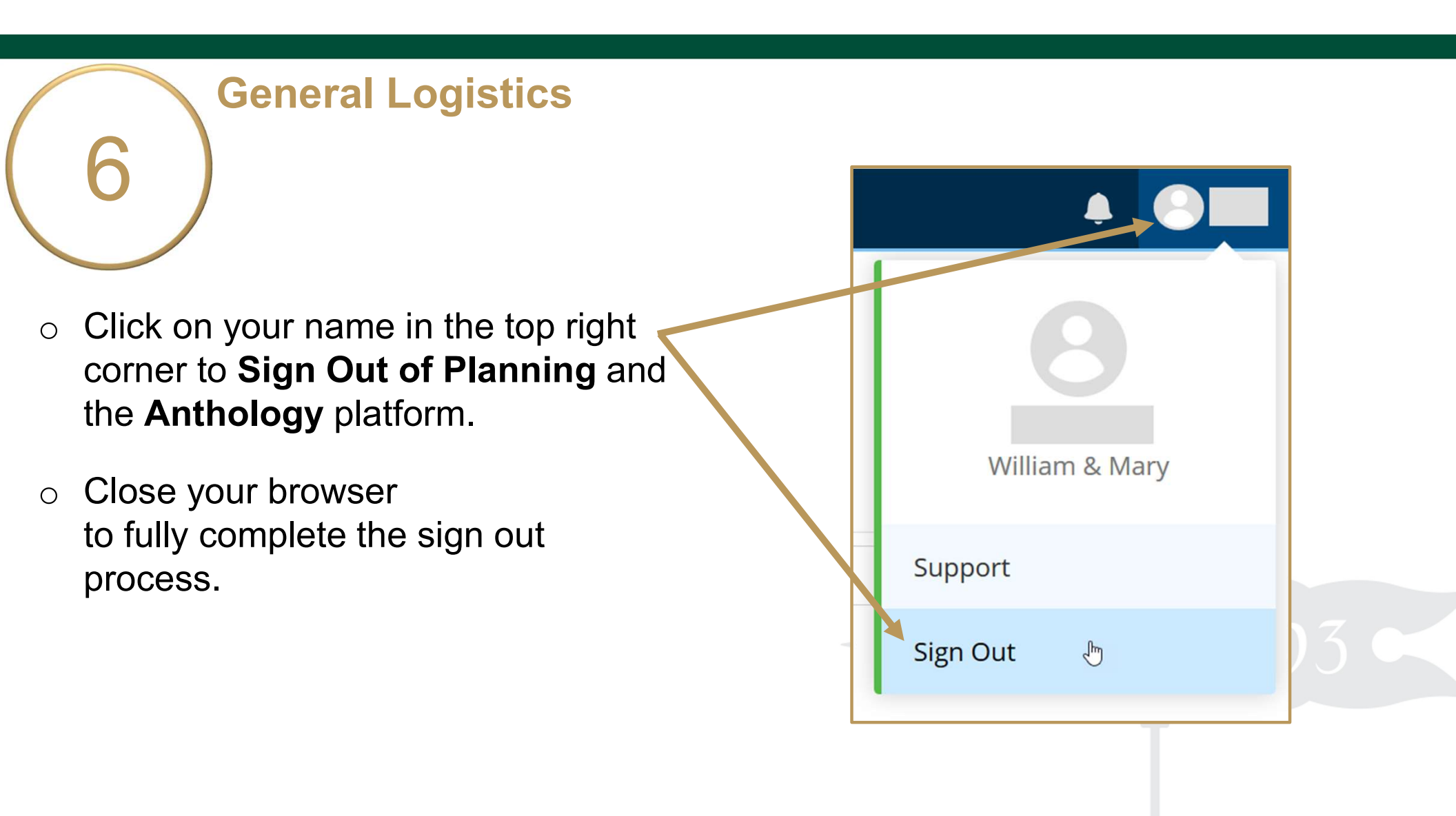

## PURPOSE/MISSION STATEMENT

#### Complete Your Unit's Purpose/ Mission

- From the Plan Items page, select your unit's Purpose/Mission
   Statement to view and edit.
- The title and general instructions
   are displayed at the top of each field. Additional specific instructions/ prompts, as applicable, appear inside text boxes.
- Clicking anywhere outside of text boxes will save your edits. You will see a green circle with a checkmark to the right of the box.

| AY 2023-2024 / ADMIN                               | NISTRATIVE E                                                     | FFECTIVENESS                                                              | EVALUA                                    | ATION (7.                                | 3)                             |                                |                         |      |        |       |   |  |  |  |
|----------------------------------------------------|------------------------------------------------------------------|---------------------------------------------------------------------------|-------------------------------------------|------------------------------------------|--------------------------------|--------------------------------|-------------------------|------|--------|-------|---|--|--|--|
| Institutio                                         | nal A                                                            | ccredi                                                                    | tati                                      | on                                       | and                            | d                              |                         | н    |        |       |   |  |  |  |
| Effectiver                                         | less                                                             |                                                                           |                                           |                                          |                                |                                |                         | L    |        |       |   |  |  |  |
| Plan Items                                         | Reports                                                          | Document                                                                  | s                                         |                                          |                                |                                |                         |      |        |       |   |  |  |  |
| FILTER                                             | S                                                                | ort Default                                                               |                                           | •                                        | + Pla                          | an Ite                         | em 🔹                    | ]    |        |       |   |  |  |  |
| Institutional Accre                                | ditation &                                                       | Effectivene                                                               | ss Pur                                    | pose/M                                   | issio                          | n                              |                         | L    |        |       |   |  |  |  |
| Institutional Accreditat<br>Administrative Unit Pu | ion and Effeo<br>rpose/Missio                                    | rtiveness<br>n                                                            |                                           | 7,                                       | /1/23                          | - 6/3                          | 0/24                    |      |        |       |   |  |  |  |
|                                                    | Unit Name                                                        | e Purpose/Mi                                                              | sion *                                    |                                          |                                |                                |                         |      |        |       |   |  |  |  |
|                                                    | Institutio                                                       | nal Accreditati                                                           | on & Ef                                   | ffectivene                               | ess Pu                         | rpose                          | e/Miss                  | sion |        |       |   |  |  |  |
|                                                    | Purpose/N<br>The Purpose/I<br>context of the                     | <b>Mission Stater</b><br>Mission Statement<br>university and lin          | <b>nent</b><br>clearly de<br>cs it to the | escribes the<br>e university             | unit wi<br>'s missie           | thin th                        | 0e                      |      |        |       |   |  |  |  |
|                                                    | File Edit                                                        | View Insert                                                               | Format                                    | t Tools                                  | Table                          |                                |                         |      |        |       |   |  |  |  |
|                                                    | 50                                                               | Paragraph                                                                 | ~                                         | B I                                      | ₽                              | ≡                              | ⊒                       | ≣    | •••    |       |   |  |  |  |
|                                                    |                                                                  |                                                                           |                                           |                                          |                                |                                |                         |      |        | þ     |   |  |  |  |
|                                                    | P                                                                |                                                                           |                                           |                                          |                                |                                |                         |      |        |       |   |  |  |  |
|                                                    | Core Func<br>Enter your un<br>the university<br>office is respon | tions<br>it's core functions.<br>? What are the key<br>nsible? What is yo | What are<br>program<br>ir reason          | your main<br>as and servio<br>for being? | respon<br>ces for v<br>Core fu | sibilitie<br>which y<br>nction | es for<br>your<br>s can |      |        |       |   |  |  |  |
|                                                    | File Edit                                                        | View Insert                                                               | Format                                    | t Tools                                  | Table                          |                                |                         |      |        |       |   |  |  |  |
|                                                    | 50                                                               | Paragraph                                                                 | ~                                         | B I                                      | F                              | Ξ                              | ≡                       | ≣    |        | - 1   |   |  |  |  |
|                                                    | P                                                                |                                                                           |                                           |                                          |                                |                                |                         |      |        |       |   |  |  |  |
|                                                    |                                                                  | 2                                                                         | Auto                                      | Save                                     | d: Ja                          | n S                            | <i>), 20</i>            | 019, | 1:07:2 | 23 PM | V |  |  |  |

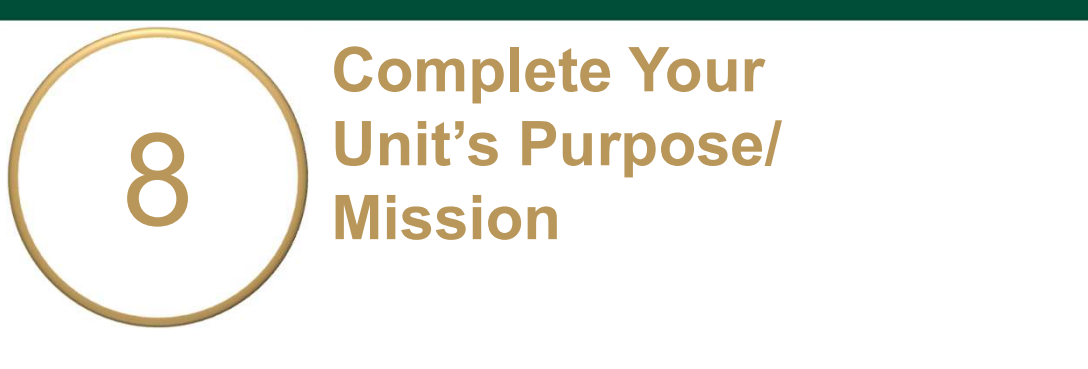

- Click **Done** at the bottom of the page to return to your **Plan** Items.
- Select an Expectation to begin working on the Evaluation Plan or Sign Out of Planning and close your browser.

| + O            |
|----------------|
| William & Mary |
| Support        |
| Sign Out 👌     |

Done

## EXPECTATION EVALUATION PLAN

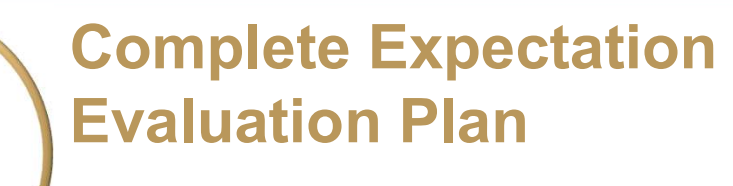

- Your unit will evaluate Efficient &
   Effective Operations (Exp. 1) and Quality of Service/Stakeholder Satisfaction (Exp. 2).
- Expectation Description: Explain what it is you would like to gain from<sup>4</sup> this evaluation. Please follow the prompts.
- Participants: Who will be included in this evaluation?

| Expectation Description         What is your unit/department trying to accomplish? Please describe: 1) one measurable aspect/outcome relating to this expectation that is appropriate for your unit to evaluate this year. 2) why this aspect/outcome is important to evaluate: and 3) how this aspect/outcome relates to W&M's strategic plan. Vision 2026.         File       Edit View Insert Format Tools Table |                                                                                                |                             |                    |                    | stab               | e unit e             | a The              | erations                             | fective O                                                       | nt & Ef                                        | fficier                       | 1 - E                    |
|----------------------------------------------------------------------------------------------------|------------------------------------------------------------------------------------------------|-----------------------------|--------------------|--------------------|--------------------|----------------------|--------------------|--------------------------------------|-----------------------------------------------------------------|------------------------------------------------|-------------------------------|--------------------------|
| File Edit View Insert Format Tools Table                                                                                                    | spect/outcome relating to this expectation that<br>to evaluate; and 3) how this aspect/outcome | rable aspec<br>portant to e | e meas<br>ne is ir | : 1) on<br>′outcor | escribe<br>aspect, | Please o<br>vhy this | plish?<br>ar; 2) v | to accorr<br>ite this ye<br>on 2026. | r <b>iption</b><br>tment tryir<br>init to evali<br>gic plan, Vi | n Desc<br>nit/depa<br>for your (<br>1's strate | tation<br>your un<br>priate f | xpec<br>What is<br>appro |
| Image: book of the select "Ready for Review" from the Evaluation Plan Review Status dropdown list.                                                                                                    |                                                                                                |                             |                    |                    |                    | Table                | pois               | rmat T                               | Insert F                                                        | View                                           | Edit                          | File                     |
| 1) Measurable aspect/outcome relating to this expectation that is appropriate for your unit to evaluate this year: 2) Why this aspect/outcome is important to evaluate: 3) How this aspect/outcome relates to W&M's strategic plan, Vision 2026:  Expectation Evaluation Plan Complete the fields below, then select "Ready for Review" from the Evaluation Plan Review Status dropdown list.                       |                                                                                                |                             | =                  | ₹                  | ∓                  | H                    | I                  | в                                    | aph                                                             | Paragr                                         | è                             | 6                        |
| Expectation Evaluation Plan<br>Complete the fields below, then select "Ready for Review" from the Evaluation Plan Review Status dropdown list.                                                                                                    | ı 2026:                                                                                        | √ision 20                   | plan               | ite:               | evalua             | nt to e<br>W&M       | porta<br>es to     | ne is im<br>ne relat                 | ect/outco                                                       | nis aspo<br>nis aspo                           | Vhy th                        | 2) V<br>3) H             |
|                                                                                                    | Evaluation Plan Review Status dropdown list.                                                   | the Eval                    | /" fro             | leviev             | for F              | Ready                | lect "             | n<br>then se                         | ation Pl                                                        | n Evalu                                        | tation<br>plete               | <b>xpec</b><br>Com       |
| Participants<br>Describe who is involved in collecting, reviewing, and analyzing your data/information.                                                                                                    |                                                                                                | tion,                       | inform             | r data,            | ng you             | analyzi              | ig, and            | ą, reviewir                          | l in collecti                                                   | <b>s</b><br>s involve                          | ipant<br>who is               | Partic<br>Describe       |
| File Edit View Insert Format Tools Table                                                                                                    |                                                                                                |                             |                    |                    |                    | Table                | ools               | rmat T                               | Insert F                                                        | View                                           | Edit                          | File                     |
|                                                                                                    |                                                                                                | ≣ 2                         |                    | -                  | Ξ                  | ₽                    | I                  | В                                    | aph                                                             | Paragr                                         | è                             | 6                        |
|                                                                                                    |                                                                                                |                             |                    |                    |                    |                      |                    |                                      |                                                                 |                                                |                               | •                        |

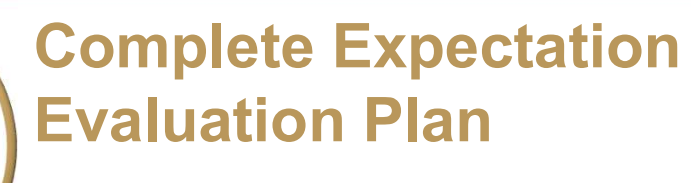

- Data Sources, Collection, &
   Review Process: Tell us about the information you plan to collect, how it will be collected, and when.
   Please follow the prompts.
- Expectation Achievement Target: What is the desired outcome or goal of the evaluation? The wording used will allow you to determine if your target was "Met," "Partially Met," or "Not Met."

| File.                           | Edit                                | View Inser                                                                  | t Form                                         | at Tools                                              | Table             |                |            |                      |          |        |              |        |                 |  |  |  |
|---------------------------------|-------------------------------------|-----------------------------------------------------------------------------|------------------------------------------------|-------------------------------------------------------|-------------------|----------------|------------|----------------------|----------|--------|--------------|--------|-----------------|--|--|--|
| 6                               | ð                                   | Paragraph                                                                   | ~                                              | B I                                                   | Ŧ                 | Ξ              | 31         | <b>a</b>             | ž        | E      | 4            | Ξ      | V.              |  |  |  |
| 2)  <br>3) \                    | How/r<br>When                       | nethods and<br>you will revi                                                | l when y<br>ew the                             | vou will cc<br>data/infor                             | illect the mation | he da<br>h and | ita/info   | rmation:<br>the rest | ults:    |        |              |        |                 |  |  |  |
| cpec<br>w w                     | tatio                               | n Achievem                                                                  | ent Tar                                        | <b>get</b><br>his expectati                           | on? Desc          | ribe th        | te intende | ed qualitat          | ive and  | /or qu | antitol      | tive p | erformance      |  |  |  |
| cpec<br>w w<br>rel/ou<br>File   | tatio<br>Il you k<br>ricome<br>Edit | n Achievem<br>now that you h<br>of this evoluati<br>View Inser              | e <b>nt Tar</b><br>ave met ti<br>on.<br>t Form | <b>get</b><br>his expectation                         | on? Desc<br>Table | tribe th       | te intende | ed qualitat          | ive and  | /or qu | intitol      | tive p | erformance      |  |  |  |
| reper<br>www.<br>rel/ou<br>File | tatio<br>Il you k<br>Itcome<br>Edit | n Achievem<br>mow that you h<br>of this evoluati<br>View Inser<br>Paragraph | ent Tar<br>ave met ti<br>on.<br>t Form<br>v    | get<br>his expectati<br>at Tools<br><b>B</b> <i>I</i> | on? Desc<br>Table | tribe th       | ne intende | ed qualitat          | tive and | /or qu | antital<br>~ | iive p | erformance<br>v |  |  |  |

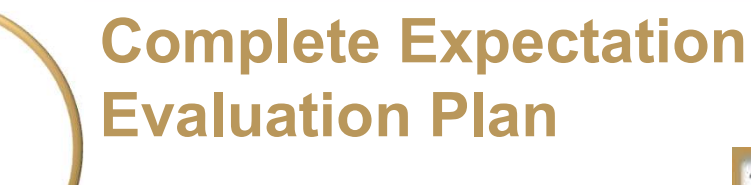

- Approximate Start and End Date < of the Evaluation: You can leave the default date if you'd like.</li>
- Primary Responsible Person & Additional Responsible Person(s): List the name and job title of the individual in charge of the evaluation. Add any additional person(s) here.

| 07/                     | 01/20                               | 122                                                                           |                                     |                                     |                                       |                |              |           | -                 |              |               |        |               |          |         |  |  |  |
|-------------------------|-------------------------------------|-------------------------------------------------------------------------------|-------------------------------------|-------------------------------------|---------------------------------------|----------------|--------------|-----------|-------------------|--------------|---------------|--------|---------------|----------|---------|--|--|--|
| 077                     | 01/20                               | 125                                                                           |                                     |                                     |                                       |                |              |           | C                 | 1            |               |        |               |          |         |  |  |  |
| DDD                     | oxima                               | te End Date                                                                   | of the                              | Evalua                              | tion *                                |                |              |           |                   |              |               |        |               |          |         |  |  |  |
| -You d                  | an leav                             | e the default 7/1,                                                            | 2023-6/.                            | 30/2024                             | if you'd lil                          | ke or pro      | wide a       | more s    | pecífic           | : range      | within        | the ac | ademic        | : year t | hat the |  |  |  |
| valuai                  | tion will                           | occur.**                                                                      |                                     |                                     |                                       |                |              |           |                   | 1            |               |        |               |          |         |  |  |  |
| 06/                     | 30/20                               | )24                                                                           |                                     |                                     |                                       |                |              |           | C                 | 5            |               |        |               |          |         |  |  |  |
| rima                    | arv Re                              | sponsible Pe                                                                  | rson                                |                                     |                                       |                |              |           |                   |              |               |        |               |          |         |  |  |  |
| Provide                 | the na                              | me and job title o                                                            | f the ma                            | in indivi                           | dual in chi                           | arge of t      | his eva      | luation   | C)                |              |               |        |               |          |         |  |  |  |
| File                    | Edit                                | View Insert                                                                   | Forma                               | t Too                               | s Table                               |                |              |           |                   |              |               |        |               |          |         |  |  |  |
|                         |                                     |                                                                               |                                     |                                     |                                       |                | -10          |           | -                 |              | 12            | a .    | <u>_</u> 1857 |          |         |  |  |  |
| 6                       | 0                                   | Paragraph                                                                     | ~                                   | в                                   | Ι Ξ                                   | Ξ              | Ξ            | =         |                   | λΞ           | 12            | × ;    | = ~           |          |         |  |  |  |
| 5                       | 0                                   | Paragraph                                                                     | ~                                   | В                                   | I ≣                                   | ē              | H            | =         | U.                | 2            | 1=            | ž      | = ~           |          |         |  |  |  |
| 5                       | 0                                   | Paragraph                                                                     | ~                                   | В                                   | I                                     | Ξ              | 3            | =         | Ξ.                | Æ            | 1-            | 2:     | = ~           |          |         |  |  |  |
| <del>م</del><br>٩       | 4                                   | Paragraph                                                                     | ~                                   | B                                   | I                                     | Ŧ              | 3            |           | <u>UI</u>         | 2            | 1=            | × :    | = ~           |          |         |  |  |  |
| p<br>Addit              | →                                   | Paragraph Responsible                                                         | ✓ Person ) of the ii                | B<br>n(s)                           | I =                                   | E<br>sible for | T aspec      | ts of thi | <<br>≤<br>s evali | VE<br>uation | process       | ~ =    | = ~           |          |         |  |  |  |
| p<br>Addit<br>File      | ↔<br>tional<br>he name<br>Edit      | Paragraph<br>Responsible<br>e(s) and job title(s<br>View Insert               | ✓ Persor ) of the ii Forma          | B<br>n(s)<br>ndividua<br>t Too      | I =                                   | E<br>sible fo  | T aspect     | ts of thi | <<br>is evalu     | vation       | process       |        | = ~           |          |         |  |  |  |
| P<br>Addin<br>File      | tional<br>he nam<br>Edit            | Paragraph<br>Responsible<br>e(s) and job title(s<br>View Insert<br>Paragraph  | ✓ Persor ) of the b Forma ✓         | B<br>ndividua<br>t Too<br>B         | I =<br>I(s) respor<br>Is Table<br>I = | sible for      | aspec<br>T   | ts of thi | Sevalu            | uation       | process<br>1Ξ | × :    | = ~           |          |         |  |  |  |
| ج<br>p<br>Addin<br>File | tional<br>he nam<br>Edit            | Paragraph<br>Responsible<br>e(s) and job title(s)<br>View Insert<br>Paragraph | V<br>Persor<br>) of the li<br>Forma | B<br>n(s)<br>ndividua<br>t Too<br>B | I ≡<br>I(s) respor<br>Is Table<br>I ≡ | sible for      | aspec<br>T   | ts of thi | is evalu          | vation<br>E  | process<br>IE | ~ :    | = ~           |          |         |  |  |  |
| ج<br>P<br>Addit<br>File | tional<br>he nam<br>Edit            | Paragraph<br>Responsible<br>(s) and job title(s)<br>View Insert<br>Paragraph  | ✓ Person ) of the b Forma ✓         | B<br>n(s)<br>ndividua<br>t Too<br>B | I =<br>I(5) respon<br>Is Table<br>I = | sible for      | 국<br>r aspec | ts of thi | E is evalu        | vation       | process<br>IE | × :    | = ~           |          |         |  |  |  |
| p<br>Additi<br>File     | ੇ<br>tional<br>he name<br>Edit<br>ੇ | Paragraph<br>Responsible<br>(s) and job title(s)<br>View Insert<br>Paragraph  | ✓ Persor ) of the ii Forma ✓        | B<br>n(s)<br>ndividua<br>t Too<br>B | I ≡<br>I(s) respon<br>Is Table<br>I ≡ | E<br>sible for | aspec<br>T   | ts of thi | €<br>is evalu     | vation<br>E  | process       | ~ :    | = ~           |          |         |  |  |  |

#### **Complete Expectation Evaluation Plan**

- Evaluation Plan Review Status: Select "Ready for Review" in the dropdown box. If you are still editing, select "Not Ready for Review." Due 10/27/2023.
- IAE/REVIEWER(S) will indicate approval ("Review Complete" in blue above) or that action is needed after review.
   IAE/REVIEWER(S) will also provide feedback on the evaluation plan here.

|                    | y for Review                                | 1                                  |                                   |                     | • | -   |
|--------------------|---------------------------------------------|------------------------------------|-----------------------------------|---------------------|---|-----|
| eady for           | , for Review<br>Review                      |                                    |                                   |                     |   | an. |
| eview Co<br>Blankl | bed for Final<br>Simplete (For              | Review<br>IAE/SA A                 | dmin Use)                         |                     |   |     |
| Evaluatio          | n Plan Review Co                            | omments                            |                                   |                     |   |     |
| IAE/REVIEWE        | :R(S): Enter comments i<br>t View Insert Fr | related to your rev<br>ormat Tools | riew of this expectation<br>Table | n's evaluation plan |   |     |
| File Edit          |                                             | D T                                |                                   |                     |   |     |
| File Edi           | Paragraph                                   | · D I                              |                                   |                     |   |     |

Note: Select **Resubmitted for Final Review** from the dropdown above if you are resubmitting the evaluation plan after making updates based on IAE/Reviewer(s) feedback.

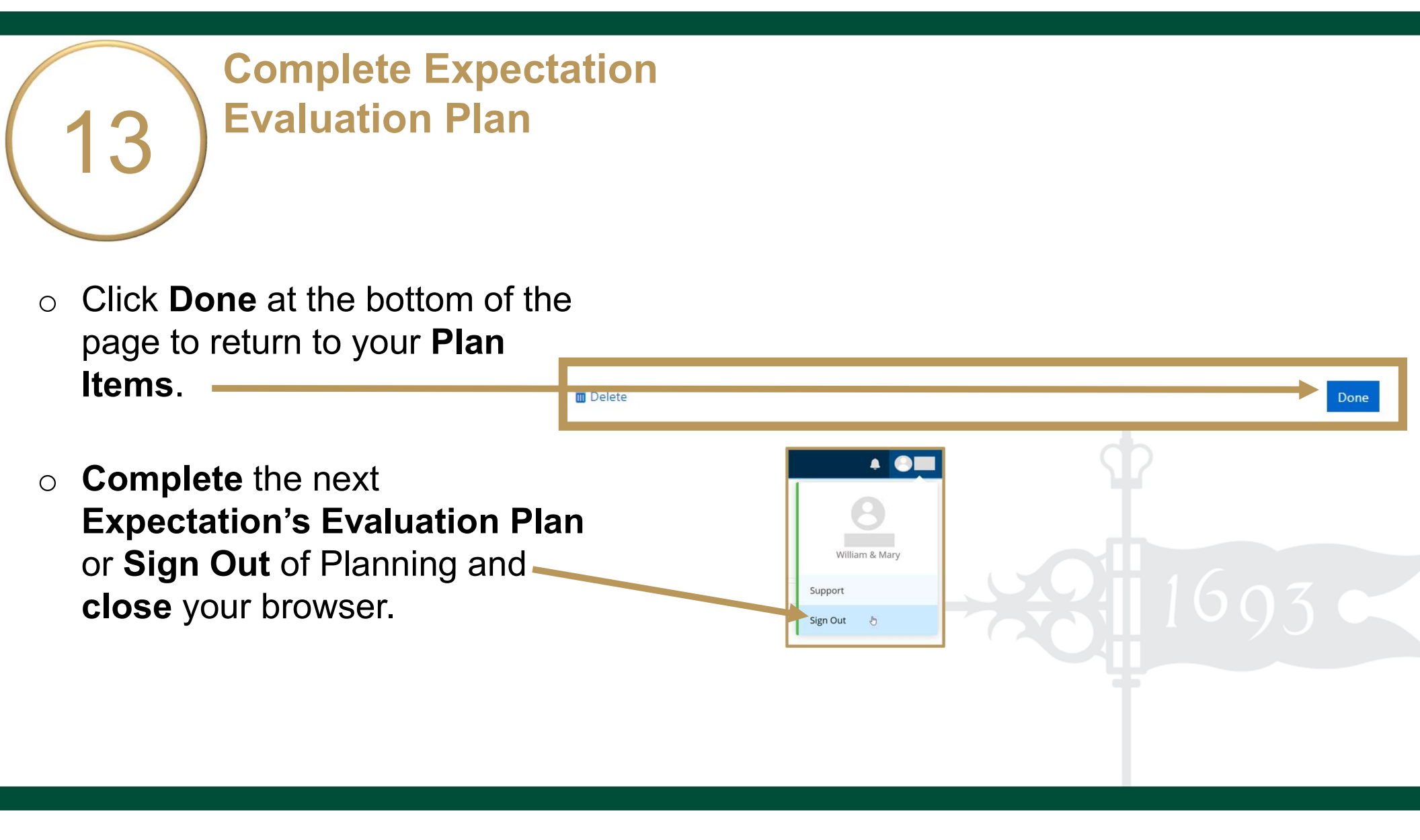

# EVALUATION RESULTS & TARGET ACHIEVEMENT

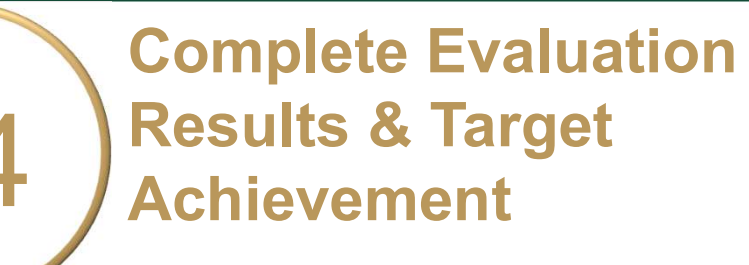

 Summary and Analysis of Evaluation Results: After you have collected and analyzed your data, summarize the results of your analysis here.

You may upload supporting documentation by clicking the **+File** or **+Folder** icons.

 Achievement Target Status: Set target status dropdown to either "Met," "Partially Met," or "Not Met."

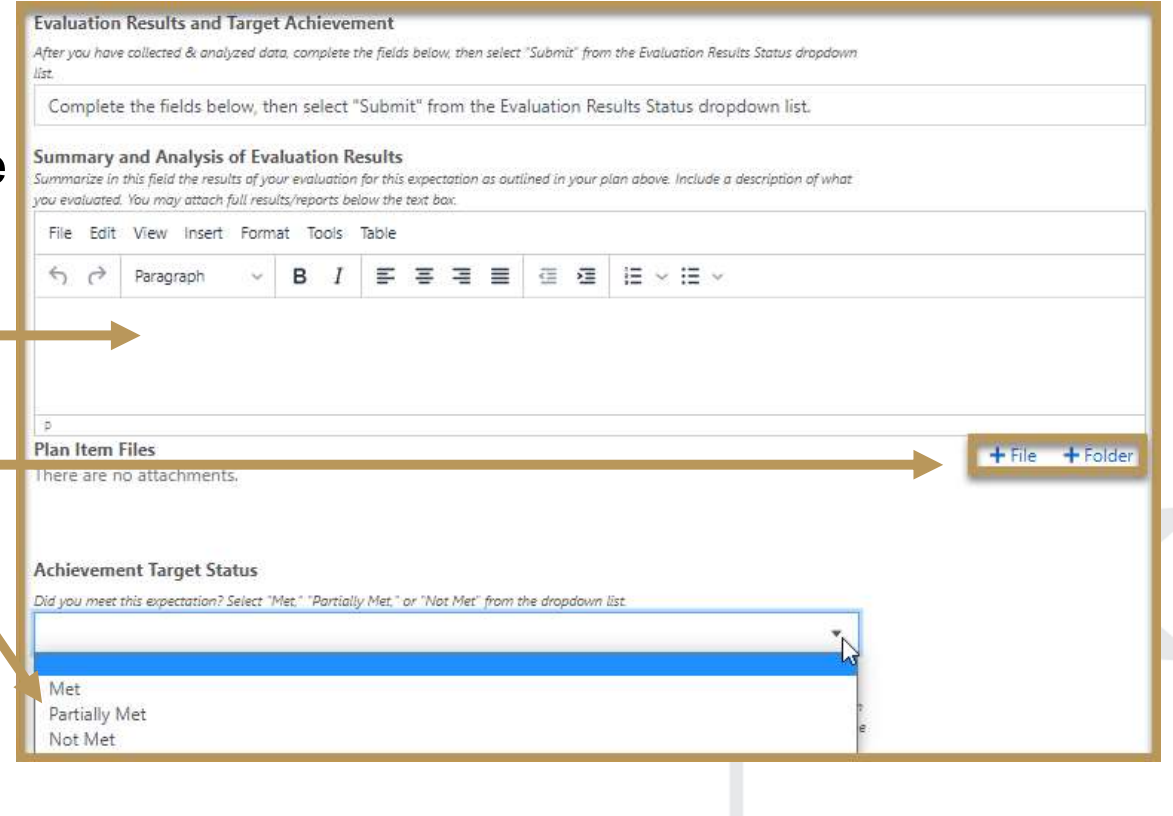

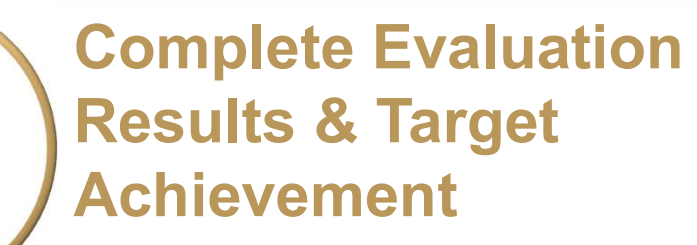

 Action Plan \*if Achievement Target is Partially or Not Met\*: Describe actions to make improvements or changes based on your analysis of results.

15

- Evaluation Results Status: Select "Submit" when done. Due 6/30/2024.
- Click **Done** at the bottom of the page to return to your **Plan Items**.
- Complete the next Evaluation Results or Sign Out of Planning and close your browser.

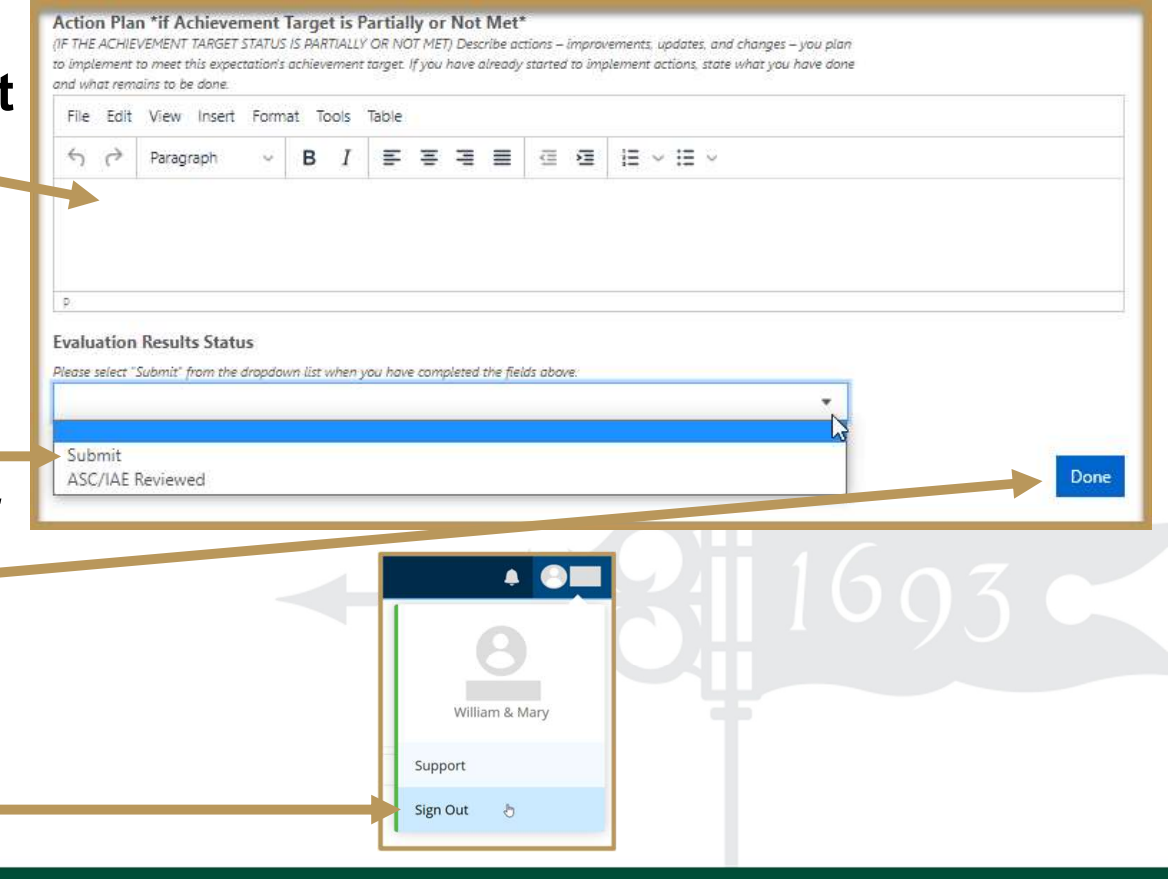

#### **Questions?**

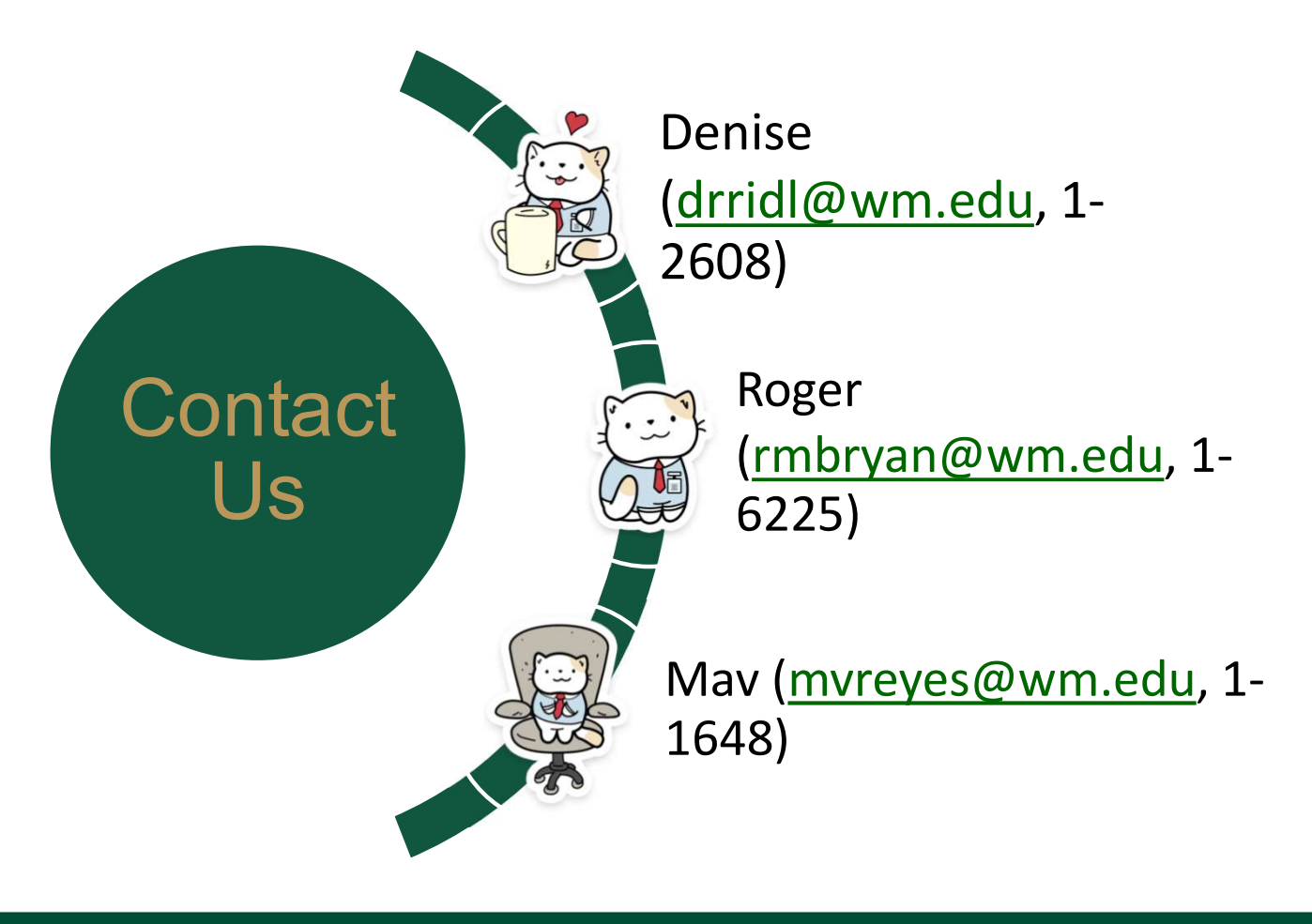